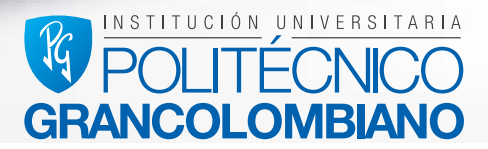

### Tutorial de Ingreso a Rosetta Stone

## ndice

| Paso 1 | 3  |
|--------|----|
| Paso 2 | 4  |
| Paso 3 | 5  |
| Paso 4 | 6  |
| Paso 5 | 7  |
| Paso 6 | 8  |
| Paso 7 | 9  |
| Aulas  | 10 |
| Paso 1 |    |

Bienvenido al tutorial de Ingreso al aula de Rosetta Stone

Para ingresar al aula debes entrar al campus virtual

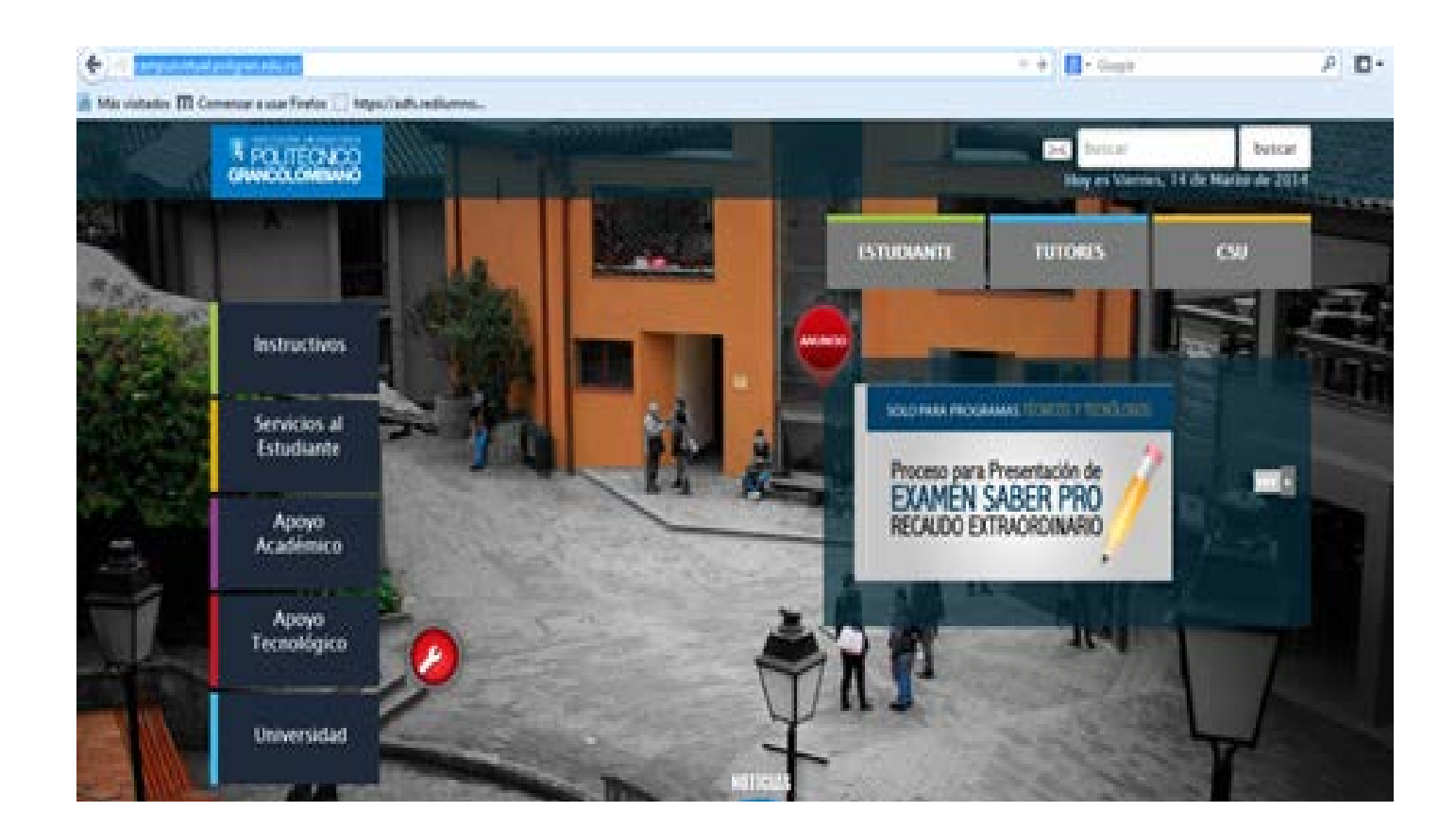

Posteriormente hacer clic en Estudiante /Rosetta Stone/ encontrará 3 opciones:

http://campusvirtual.poligran.edu.co/

## PASO 1

### Tutorial: 1.

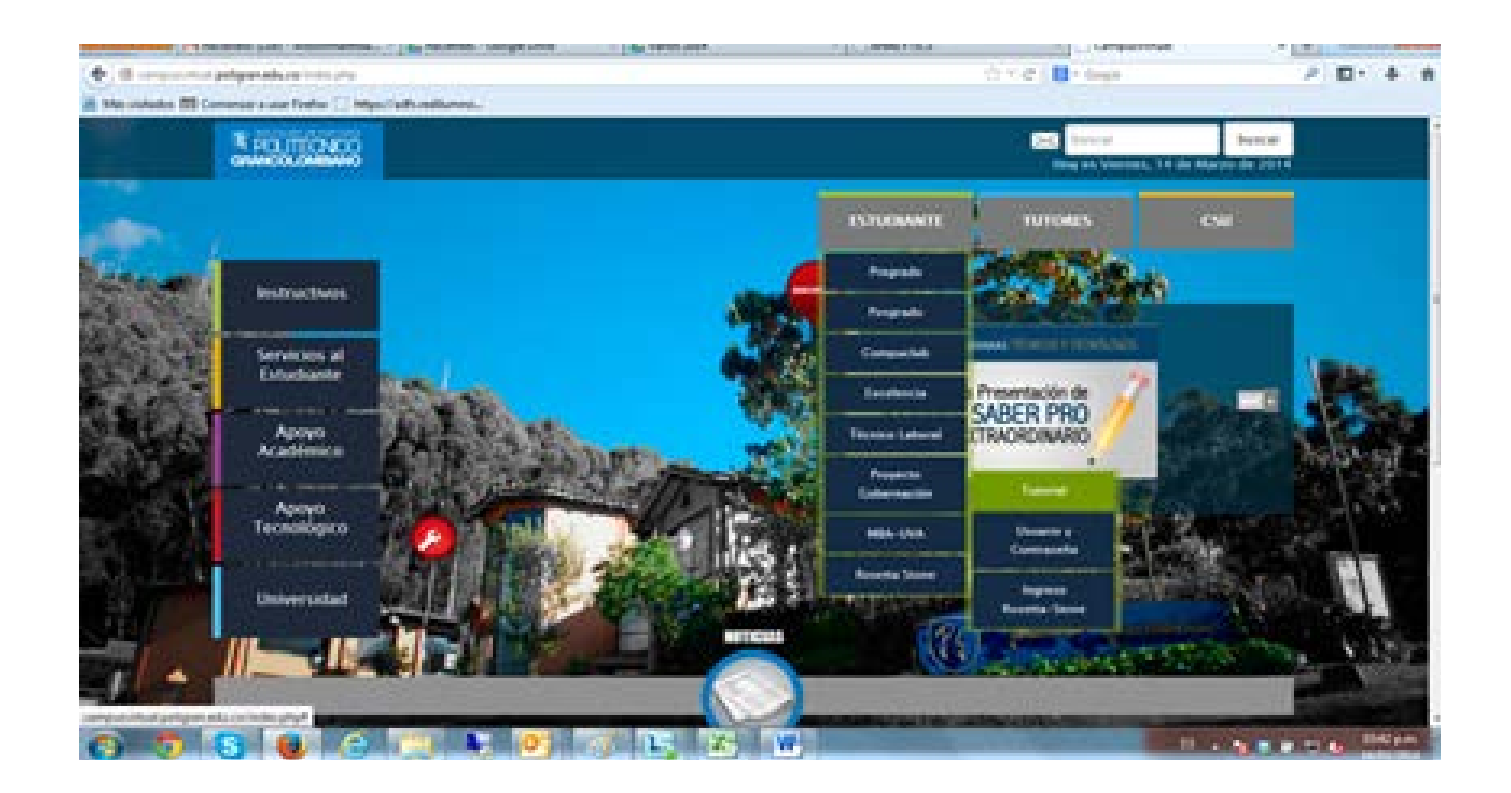

Allí encontrará información de cómo ingresar a la plataforma.

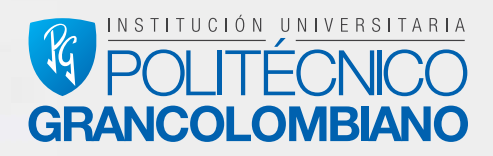

## PASO 2

### Usuario y contraseña: 2.

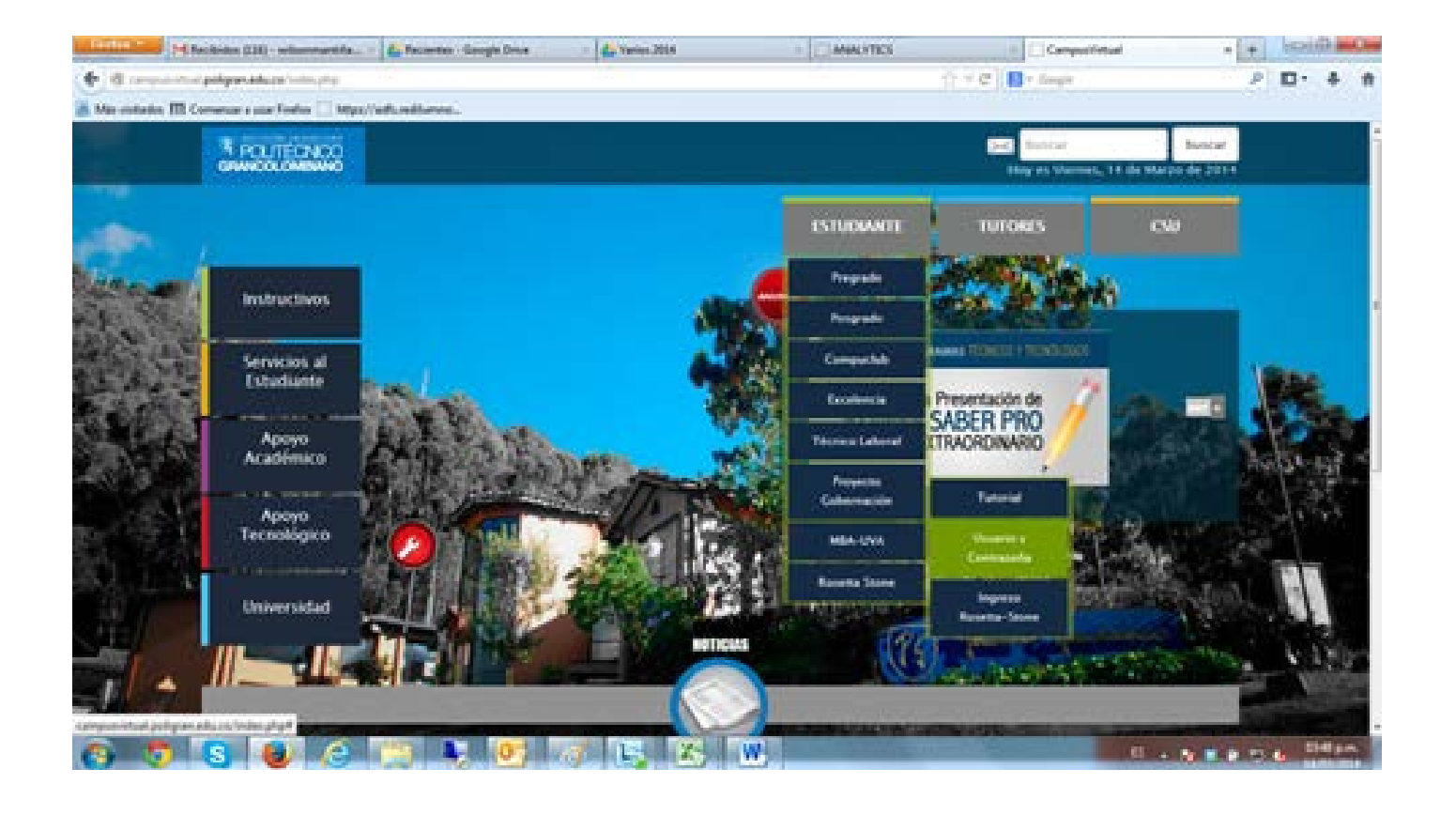

Ingresando a este espacio con su número de cédula encontrará el usuario y la clave con la cual podrá ingresar a sus cursos de Rosetta Stone.

### PASO 3

### 3. Ingreso a Rosetta Stone

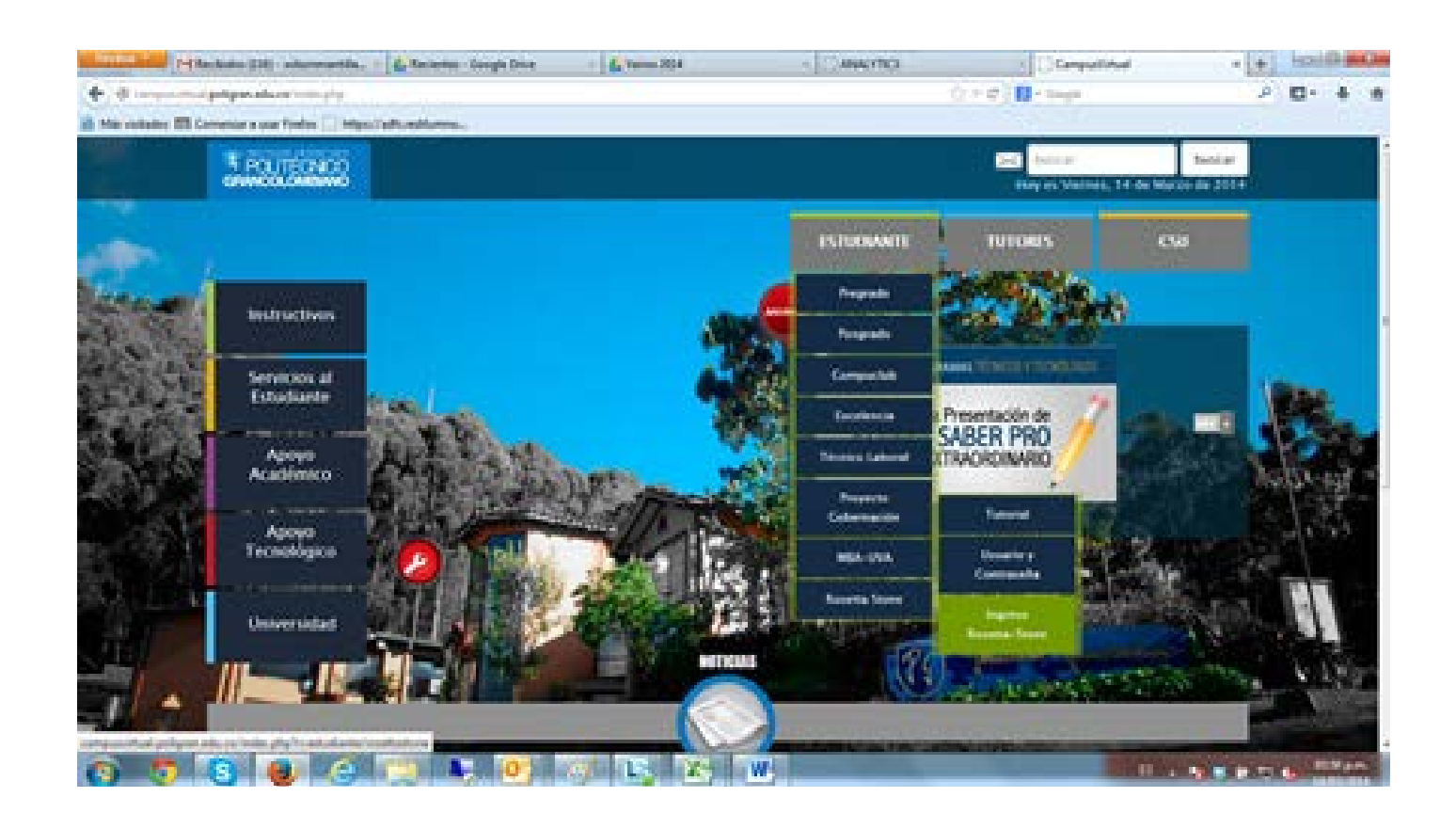

Con el usuario y la clave del paso 2, haga clic en el menú "Ingreso a Rosetta Stone"

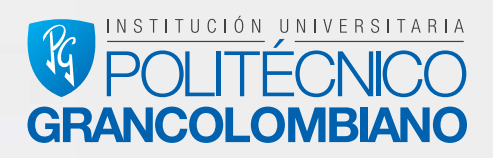

# PASO 4

### 4.Usuario y Contraseña

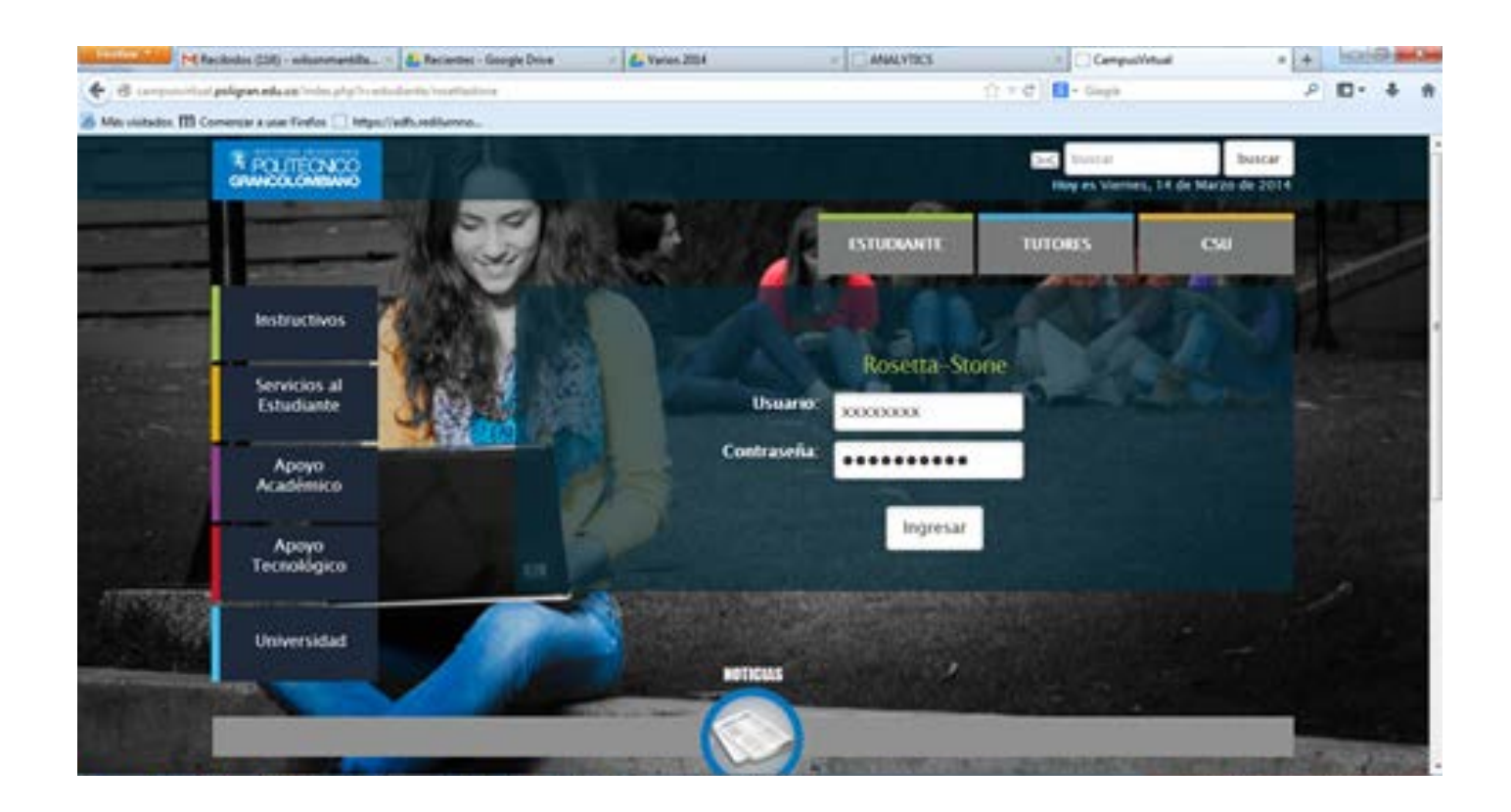

Al hacer clic le aparecerá una pantalla en donde deberá digitar su usuario y contraseña:

### PASO 5

### 5. Lista de Modulos

| EPIC! TRED ILLEMNO                                |
|---------------------------------------------------|
| - HIS CURSOS PROGRESO CALENDARD 📑 HARVO MALADO    |
| Cursos en los que estás inscripto:                |
| ASPECTOS FUNDAMENTALES EN LA GESTIÓN DE PROYECTOS |
| 🖸 Ver Contendo                                    |
| INGLÊS RED IL UMINO GRUPO 4A                      |
| 📮 Ver Contensido                                  |
| INICIACIÓN Y PLANIFICACIÓN DE PROYECTOS           |
| Ver Contensido                                    |
| LIDERAZGO Y EMPRENDIMIENTO                        |
| Ver Contartodo                                    |

En esta sección de su aula virtual encuentra los módulos de idiomas que usted tiene matriculados. Para Ingresar a alguno de ellos dé clic en el módulo al que quiera acceder.

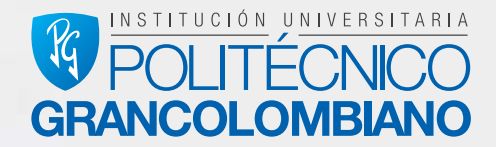

|   | 12.75   | 7 8    | Graph   |           |             |         | P 10 |
|---|---------|--------|---------|-----------|-------------|---------|------|
| 0 |         | 1      |         |           | <u>1</u> ** | son Mar | 6L   |
| 4 |         |        |         |           | <b>2</b> HW |         | owr  |
|   | Activit | ades P | ondieri | tes       |             |         |      |
|   |         |        | N       | -RIO 20   | 114         |         | ۲    |
|   | Dom     | Lun    | Har     |           | Jue         | Vie     | Sab  |
|   |         |        |         |           |             |         | 1    |
|   | 2       | 1      | ж       | 5         | 6           | 7       |      |
|   |         | 10     | 11      | 12        | 13          | 14      | 15   |
|   | 16      | 17     | 10      | 19        | 20          | 21      | 22   |
|   | 23      | 24     | 25      | 26        | 27          | 28      | 29   |
|   | 30      | 38     |         |           |             |         |      |
|   | 1 Terr  | 100    | I Vince | nierzos.  |             |         |      |
|   |         |        | a Ver   | rodo el c | alendare    | 6       |      |

### PASO 6 6. Perfil.

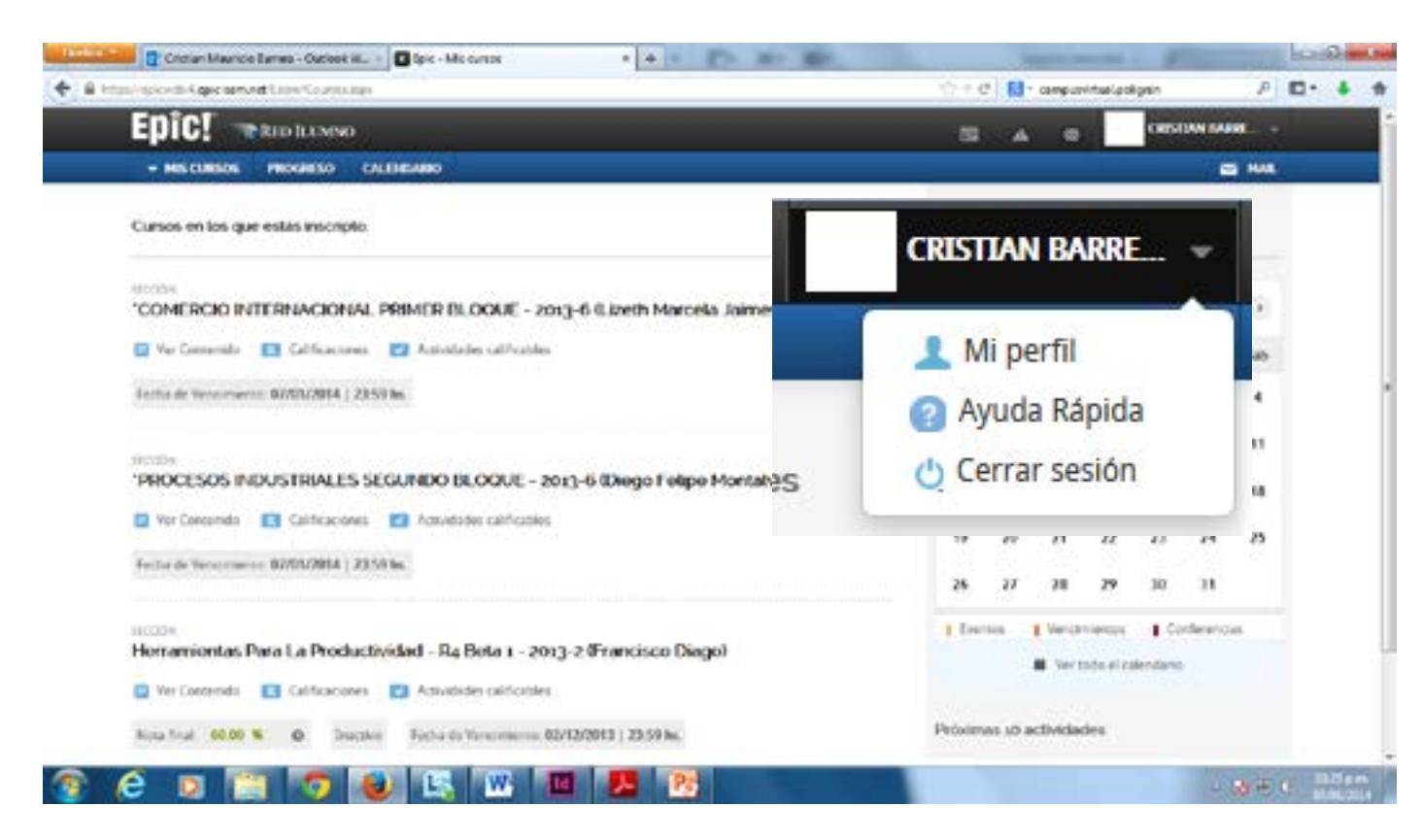

En este segmento encuentra la posibilidad de realizar cambios en sus datos personales, cambiar su contraseña o cerrar su sesión. Puede acceder desde el menú desplegable en el área donde figura su nombre e imagen de usuario.

### Ayuda Rápida:

Aquí encuentra 4 pasos básicos sobre el manejo de la plataforma Epic.

### Cerrar Sesión:

Para su mayor seguridad lo invitamos a cerrar la sesión cada vez que abandone el aula virtual.

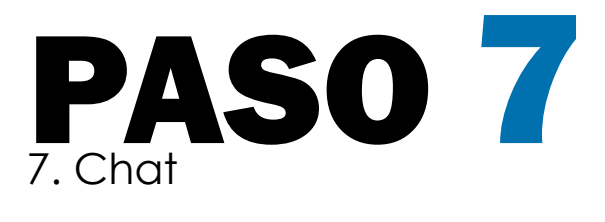

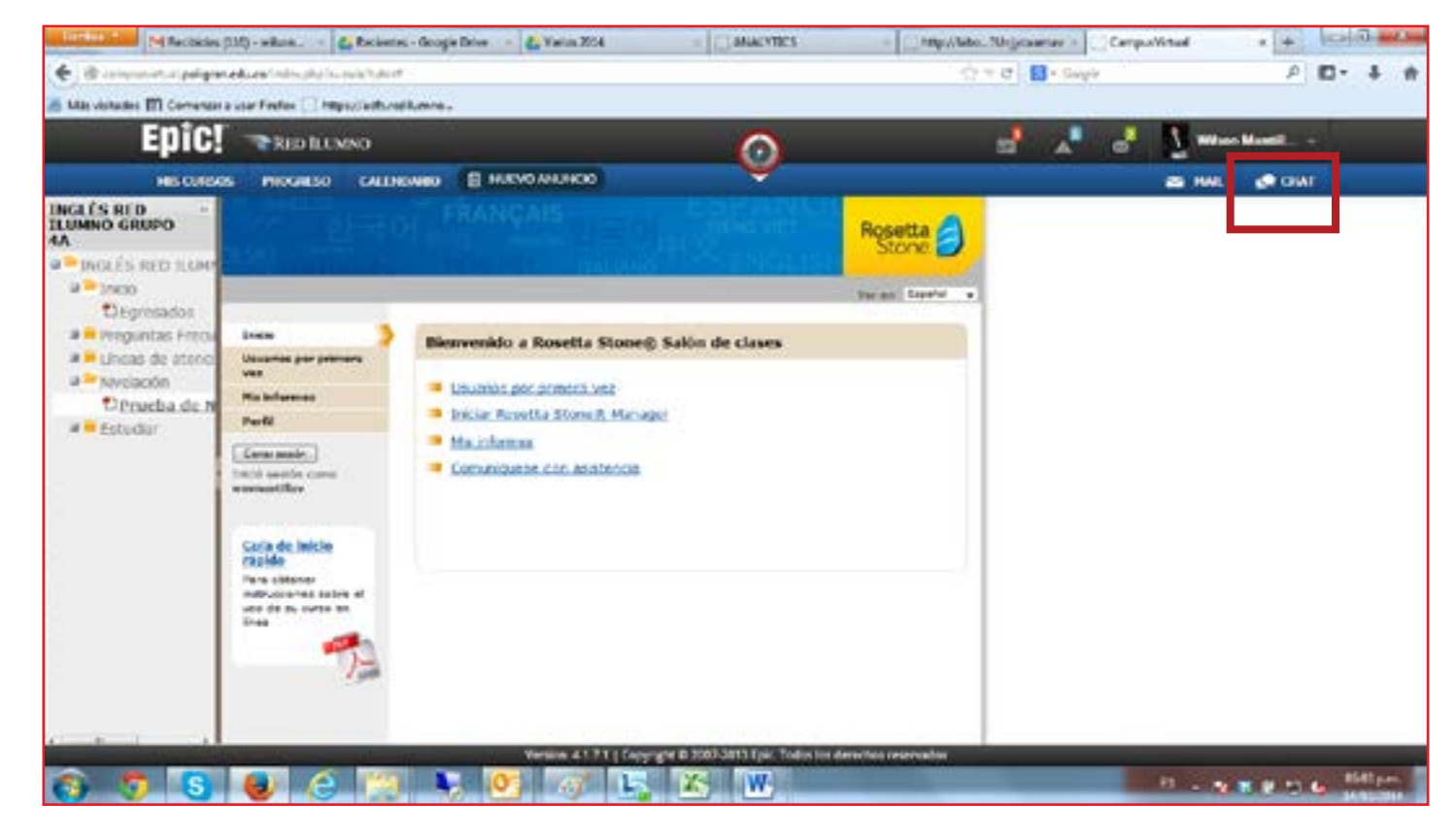

En el aula puede chatear con sus compañeros para aprovechar al máximo la experiencia de comunicación en línea.

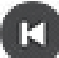

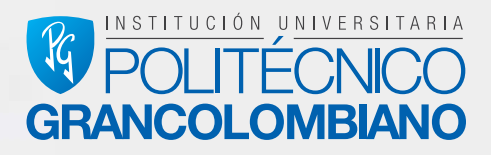

# Aulas

### Aula

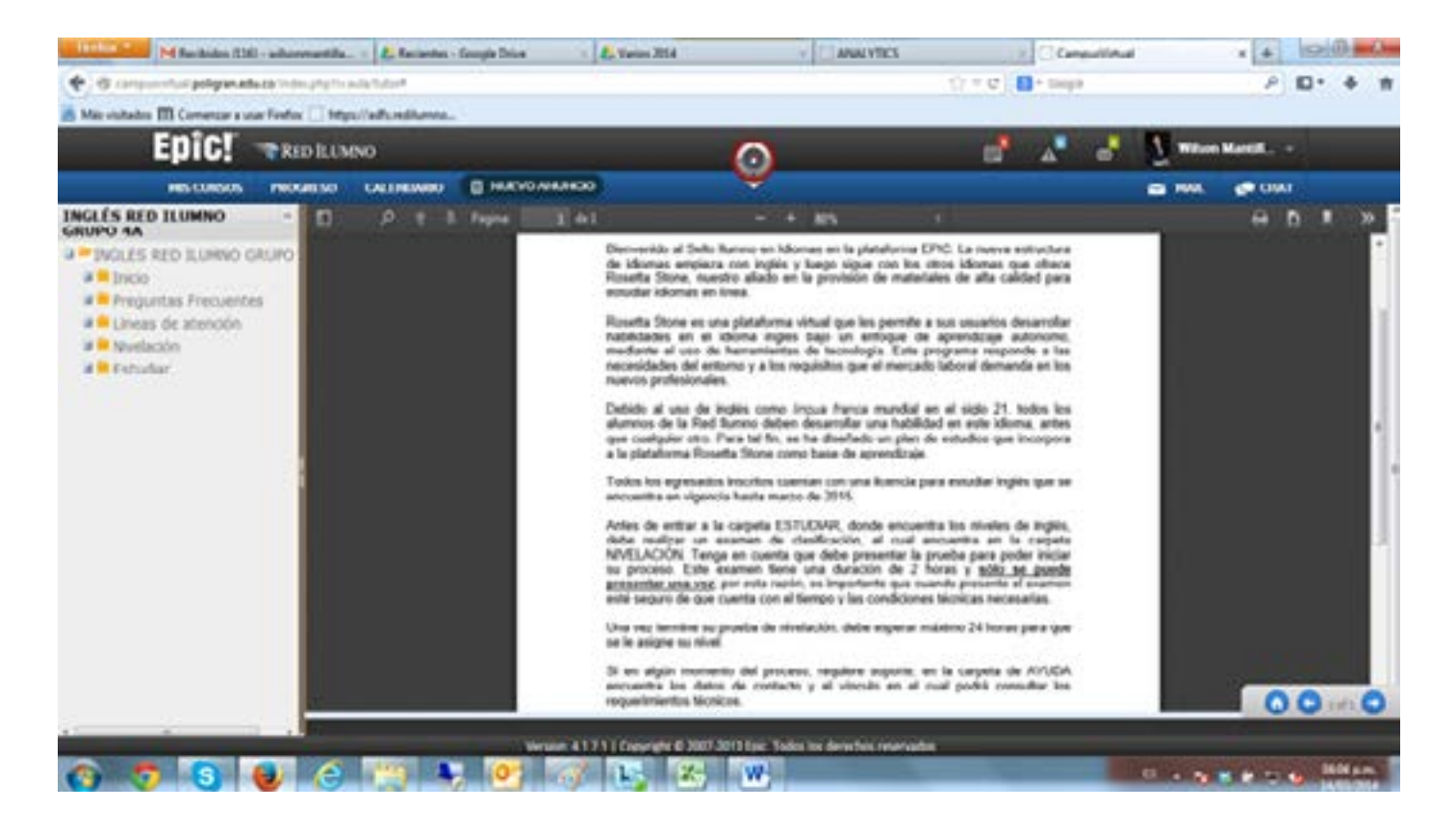

En este segmento del tutorial conoceremos el aula virtual y sus componentes:

### Paso 1

### 1. Directorio.

| Epic: Replan                                                              | 0          |            |                                                                                                    |
|---------------------------------------------------------------------------|------------|------------|----------------------------------------------------------------------------------------------------|
| HAS CONSIDE MOSINESIO                                                     | GALDIGADES |            | , Y                                                                                                    |
| SLÉS RED ILUMNO                                                           |            | Paper 1 10 | - + *                                                                                                    |
| Procés RED SLUMIO GRUPO                                                   |            |            | Dienvenido al Sello Ramos en Idomas -<br>de idomas empleza con inglés y lueg<br>Roselta Stone, nuestro allado en la pr<br>estudiar idomas en línea.                                                                                                    |
| Preguntas Frecuentas Opreguntas Precuentas en Direguntas de atendor       |            |            | España filona es una platalisma vistual<br>habilidades an al ideona inglés hajo<br>modiante al uno de hemaniantes de l<br>materidades del interno y a los requisit<br>nuevros profesionales.                                                                                         |
| Proelación<br>Proelación<br>Fotudar                                       |            |            | Debido el uno de inglés como inque<br>alamnos de la Red Barros deber desa<br>que cuelquier otro. Para tal Im, se ha d<br>a la paraforma Rosetta Sionei como tan                                                                                                    |
| Dispertia Store Neel 1<br>Dispertia Disea Neel 3                          |            |            | Totos los regresentos inscritos quentan o<br>encuentra en vigencia hasta macho de 2                                                                                                    |
| Chosetta Stone Nord 3<br>D'Assetta Stane Nord 4<br>D'Assetta Stane Nord 5 |            |            | Aries de entrar a la carpete ESTUDA<br>debe mulizar un examen de clasific<br>MVELACIO. Tatos en coerta que de<br>MVELACIO. Tatos en coerta que de<br>presentar una service a coerta que de<br>presentar una de que ruanta con al tierres<br>enter sugar de que ruanta con al tierres |
|                                                                           |            |            | One reg terreine su provite de révelació<br>en le asigne su rével                                                                                                    |
|                                                                           |            |            | Si en algún momento del proceso, re<br>escuente los delcos de contecto y el<br>requesterimies biosture.                                                                                                    |

En el directorio están las carpetas contenedoras de las actividades a realizar en forma de subcarpetas desplegables.

En ellas puede encontrar:

- \* Inicio: Información importante sobre el curso de idiomas.
- \* Preguntas frecuentes: Información importante que usted debe conocer.

\* Líneas de atención: Politécnico Gran Colombiano – (1) 7443700 - 018000180780 \* Nivelación: Antes de entrar a la carpeta ESTUDIAR, donde encuentra los niveles de inglés, debe realizar un examen de clasificación, el cual encuentra en la carpeta NIVE-LACIÓN. Tenga en cuenta que debe presentar la prueba para poder iniciar su proceso. Este examen tiene una duración de 2 horas y sólo se puede presentar una vez; por esta razón, es importante que cuando presente el examen esté seguro de que cuenta con el tiempo y las condiciones técnicas necesarias. Una vez termine su prueba de nivelación, debe esperar máximo 24 horas para que se le asiane su nivel.

• Estudiar: espacio en donde puede iniciar su proceso de aprendizaje.

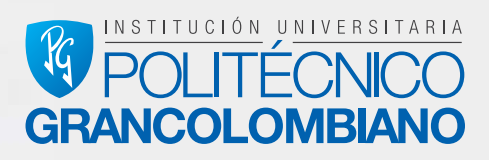

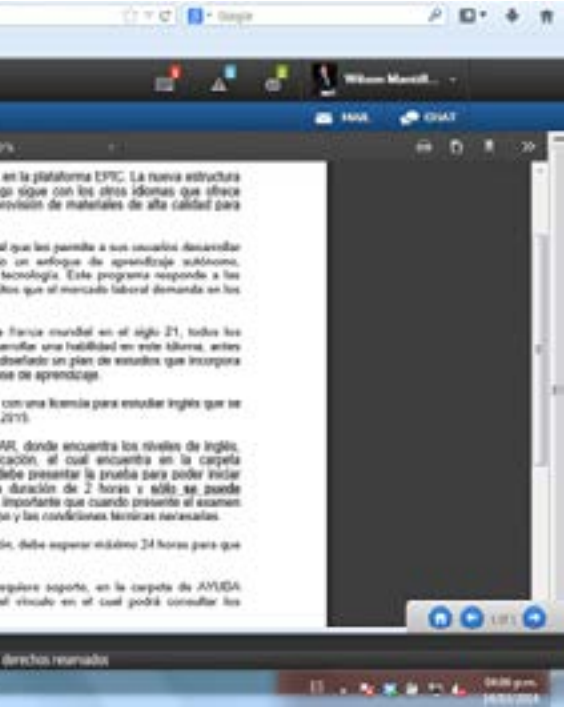

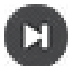